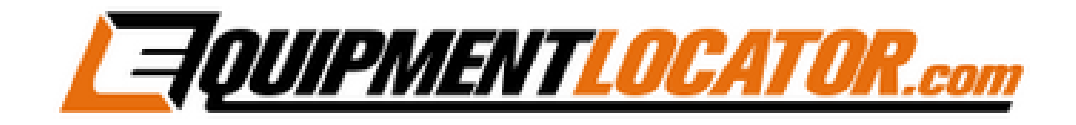

## IMAP Mailbox Setup Instructions for:

# Outlook 2016

Open Outlook 2016, then click "File", then click the "Add Account" button:

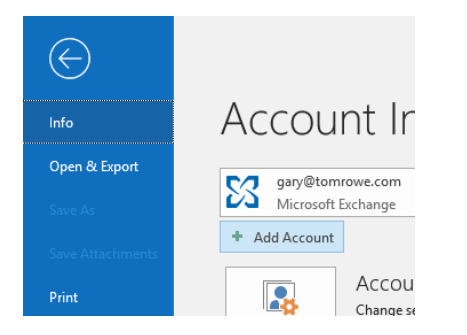

Type in the email address and click the checkbox to setup your account manually, then click "Connect":

### Welcome to Outlook

Enter an email address to add your account.

|     | Advanced options          | ^       |  |
|-----|---------------------------|---------|--|
| V U | et me set up my account m | anually |  |
| -   |                           |         |  |
|     |                           |         |  |

#### Click the "IMAP" button:

Choose account type

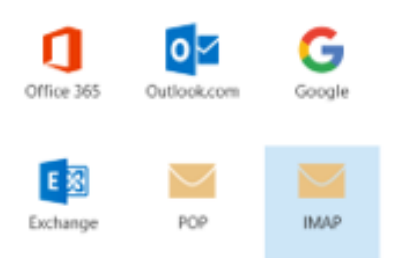

#### Fill in the information as follows, then click "Next":

| IMAP       | Account | Settings | for | gary@equipmentlocator.com |  |  |  |  |  |
|------------|---------|----------|-----|---------------------------|--|--|--|--|--|
| (Not you?) |         |          |     |                           |  |  |  |  |  |

| Incoming | mail                      |               |           |             |         |
|----------|---------------------------|---------------|-----------|-------------|---------|
| Server   | Server mail.elshosted.com |               |           |             | 143     |
| Encrypti | on method                 | STARTTLS      | ٣         |             |         |
| 🗹 Requ   | iire logon usi            | ing Secure Pa | ssword Au | thenticatio | n (SPA) |
| Outgoing | mail                      |               |           |             |         |
| Server   | mail.elshost              | ed.com        | Port      | 587         |         |
| Encrypti | on method                 | STARTTLS      | Ψ         |             |         |
| 🗹 Requ   | iire logon usi            | ng Secure Pa  | ssword Au | thenticatio | n (SPA) |
|          |                           |               |           |             |         |
|          | N                         |               |           | ext         |         |

#### Enter the password for the account, then click "Connect":

Enter the password for gary@equipmentlocator.com

Click "OK":

Adding gary@equipmentlocator.com Account setup is complete

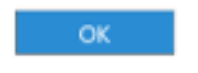

Set up Outlook Mobile on my phone, too